## Oxford University Press の電子ジャーナル への 学外(学認)からのアクセス方法

1. Oxford University Press ヘアクセスし、ログインのアイコンをクリックして「Sign in」のメニューを表示させる

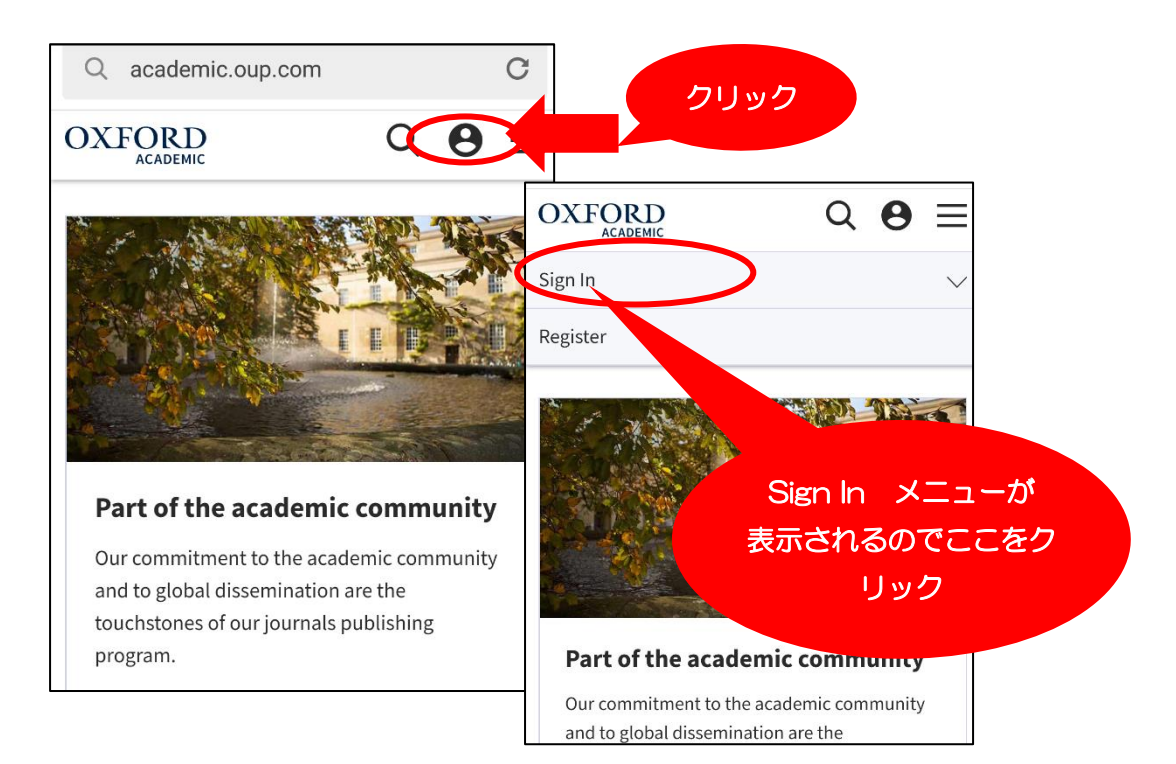

## 2. 機関でのサイン・インを選ぶ

| Oxford Academic account      |                       |
|------------------------------|-----------------------|
| Email address / Username 🤨   |                       |
|                              |                       |
| Password                     |                       |
| Sign In Forgot password?     |                       |
| Don't have an account?       | ΓSign in via          |
|                              | Institution」の Sign In |
| Sign in via your Institution | をクリック                 |
| Sign In                      |                       |
| Register                     |                       |
|                              |                       |

\_

3. 「茨城大学」を選ぶ

| gn in via your institution                                   |                            |
|--------------------------------------------------------------|----------------------------|
| se select your Institution below to access the sign in page. |                            |
| ilter                                                        |                            |
| lunter New England Health                                    | 画面をフクロールして                 |
| Huntington Memorial Hospital, Health Sciences Library        |                            |
| AH Pirbright                                                 | 「Ibaraki University」を      |
| baraki University                                            | 探してクリック                    |
| DE-JETRO                                                     |                            |
| IN DSP account                                               |                            |
| IT Guwahati                                                  | 6                          |
| mperial College London                                       | Imperial College<br>London |
| NACAP: Universidad Technologica de Chile                     |                            |
| ndenen dent University. Den ele dent                         |                            |

4. 学内で使う ID とパスワードでサインイン

| 茨城大学                    |                |
|-------------------------|----------------|
| 組織アカウントを使用してサインインしてください | 茨大の ID とパスワードで |
| yourID                  |                |
| パスワード                   |                |
| サインイン                   |                |